## Log out of myAMES Last Modified on 10/07/2021 6:45 pm AEST

Watch this video or go to the step-by-step instructions below.

Your browser does not support HTML5 video.

From the top right of your screen, click on either the person icon or on **My Courses** to get to your Dashboard. Then choose Log out.

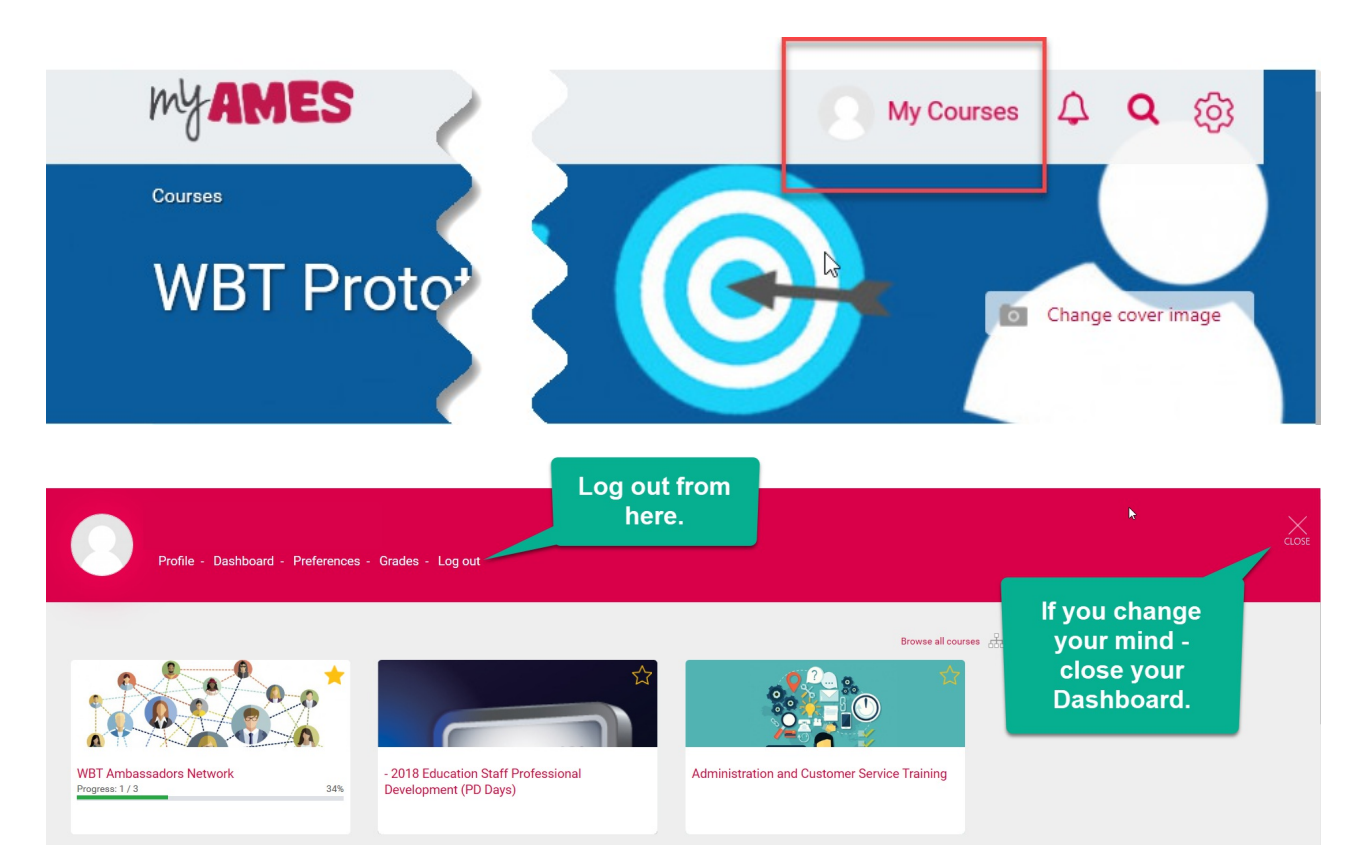